# Usermanual

# DEZICHEM-M® für AdBlue® © 2009 DEZIDATA GmbH | Verfasser: A. Kraus | Version: 2.02 | Stand: 13.05.09 14:23

#### Delivery 1

|           | Activate the device, Wait until this screen is shown.<br>Set pressure to min. 1 bar and plug in the customer tank.                                                                                                    |                                                                                                    |
|-----------|----------------------------------------------------------------------------------------------------|----------------------------------------------------------------------------------------------------|
| ()<br>¢   | Press the 🗇 – Button to start the delivery.                                                                                                    | delivery → ¥<br>System DEZICHEM-M V2.02<br>13.05.2009 14:38                                                                                                    |
|           |                                                                                                    | ,       .       .       .       .       .       .       .       .       .       .       .       .       .       .       .       .       .       .       .       .       .       .       .       .       .       .       .       .       .       .       .       .       .       .       .       .       .       .       .       .       .       .       .       .       .       .       .       .       .       .       .       .       .       .       .       .       .       .       .       .       .       .       .       .       .       .       .       .       .       .       .       .       .       .       .       .       .       .       .       .       .       .       .       .       .       .       .       .       .       .       .       .       .       .       .       .       .       .       .       .       .       .       .       .       .       .       .       .       .       .       .       .       .       .       .       .       .       . |
| Ŷ         | If nessesary use the arrow key to choose another product.                                                                                                    | Product Select: No ■ 1^<br>Name: AdBlue<br>Abbr: ADBL WMC:ADBL ↓                                                                                                    |
|           | Press the END Button when the wanted product is shown.                                                                                                    | □       7       8       9       CE         ?       □       ∞       4       5       6       +/-         □       □       ≥       1       2       3       •         □       ↓       □       ○       □       □       =                                                                                                    |
| 0,1       | Set the amount in liter you want to deliver.                                                                                                    | Volume Preset prod ADBL<br>Customer No: 0<br>Puantity: 1000 L(0=inf)                                                                                                    |
|           | If the right amount is shown on the display,accept it with the<br>Button.<br><b>CAUTION!</b><br>If you don't want a preselection you have to set the amount <b>0</b> .<br>Otherwise the last preselection will be restored.                                           | □       □       0       0       0       0       0         □       □       □       □       0       □       =                                                                                                    |
| (),1<br>9 | If you want to set a customer number:<br>Move the black curserblock with the "left arrow" Button to the<br>customer number.<br>Then enter the customer number with the keyboard and accept<br>it with = Button.                                                       | Volume Preset Prod ADBL<br>Customer No: 12345673<br>Quantity: 1000 L(0=inf)                                                                                                    |
|           | Accept input of amount and/or customer number.                                                                                                    | □       7       8       9       CE         ?       □       ♦       4       5       6       +/-         4       5       6       +/-       1       2       3       ,         1       1       2       3       ,       1       2       3       ,         1       1       2       3       ,       =       1       2       3       ,                                                                                                    |
|           | Make sure that the tube is connected with the custome tank.<br>Open feed valve slowly, the delivery starts now.                                                                                                    | Ol DF: L= 59%↑<br>の P=ADBL<br>System not filled                                                                                                    |
|           | Open the feed valve as much as nessesary for delivery. <b>Do</b><br><b>not open to wide for small customertanks!</b><br>The value <b>DF</b> means the current flowing liters per minute. The<br>value behind the <b>L</b> means the liquid level of the degaser in %. | <b>20</b> ℓ DF: L=101% *<br>49 P=ADBL<br>Interrupt delivery → ≭                                                                                                    |

| £                                      | For manual stop press the "Load" Button. The ball valve will shut and you will see line "continue delivery" at the bottom.                                                                                                    | <b>452</b> ℓ DF: L=101% *<br>48 P=ADBL<br>Interrupt delivery → ¥                                                                                                    |
|----------------------------------------|----------------------------------------------------------------------------------------------------|----------------------------------------------------------------------------------------------------|
| ~~~~~~~~~~~~~~~~~~~~~~~~~~~~~~~~~~~~~~ | To continue the delivery press the button "unloading".                                                                                                    | 7       8       9       CE         7       8       9       CE         7       8       9       CE         7       8       9       CE         7       8       9       CE         7       8       9       CE         7       8       9       CE         7       8       1       2       3         9       C       1       2       3         9       C       1       2       3         1       2       3       -         1       2       3       -         1       2       3       -         1       2       3       -         1       2       3       -         1       2       3       -         1       5       6       -         1       5       6       -         1       5       6       -         1       5       6       -         2       5       6       -         2       5       6       -         5       6       -                                                                                                    |
|                                        | <ul> <li>When you reach the preselected amount, the measurement automatically stops with this message at the right.</li> <li>If you want to deliver the same amount again, just press the "unload" button.</li> <li>But you can also deliver another preselected amount with the Deliver.</li> <li>The total volume of all deliveries will be on the delivery note.</li> </ul>                                                                                           | <b>1007</b> { DF: L=101%<br>© P=ADBL<br>Continue delivery → ¥                                                                                                    |
|                                        | For ending the unload pressing this button.                                                                                                    |                                                                                                    |
|                                        | <ul> <li>The result of the measurment will be displayed as shown on the right.</li> <li>Now you can either start another deliver what causes a collective delivery note(tabular) or quit the delivery.</li> <li>If you want a ticket then you have to put a piece of paper in the printer at the right position.</li> <li>Printing will be started by pressing the S button.</li> <li>More copys of the document can be printed by pressing the Button again.</li> </ul> | No.0020       13.05.2009       14:48         Prod:ADBL       Vol:       1007L         Cust:12345678       RV=       0.0L         Image: Cust:12345678       RV=       0.0L         Image: Cust:12345678       RV=       0.0L         Image: Cust:12345678       RV=       0.0L         Image: Cust:12345678       RV=       0.0L         Image: Cust:12345678       RV=       0.0L         Image: Cust:12345678       RV=       0.0L         Image: Cust:12345678       RV=       0.0L         Image: Cust:12345678       RV=       0.0L         Image: Cust:12345678       RV=       0.0L         Image: Cust:12345678       RV=       0.0L         Image: Cust:12345678       RV=       0.0L         Image: Cust:12345678       RV=       0.0L         Image: Cust:12345678       RV=       0.0L         Image: Cust:12345678       Image: Cust:12345678       Image: Cust:12345678         Image: Cust:12345678       Image: Cust:12345678       Image: Cust:12345678         Image: Cust:12345678       Image: Cust:12345678       Image: Cust:12345678         Image: Cust:12345678       Image: Cust:12345678       Image: Cust:12345678         Image: Cust:12345678 |
|                                        | Leave the delivery with the Button.<br>The system returns to the basic condition and is ready for the next delivery.                                                                                                    | delivery → ¥<br>System DEZICHEM-M V2.02<br>13.05.2009 14:48                                                                                                    |

# 2 Printing

|   | Open the printer menu with this button from the main menu.<br>Put the paper in the printer. You can change the position of the<br>paper with the printer keys.                                                                                                    | Print Menu 1 Journal ↑         2 Last Delv.3 Stat.Reprt         4 Calib Par.5 UserPar *         Image: Constraint of the second statement         Image: Constraint of the second statement         Image: Consecond |
|---|----------------------------------------------------------------------------------------------------|----------------------------------------------------------------------------------------------------|
| 1 | The printout of the journal e.g. of the current day.<br>Here can you combine the deliveries of a certain period of time<br>in one printout.<br>Beginning and end (date and time) can be changed.<br>For this move the cursor to the number you want to cange with<br>the 🔄 button. Use the keyboard to typ in the new number and<br>press the 😑 button to accept.<br>For printing the selected data press the 🕥 button. | Report Interval<br>from:2009-05-13:05:00 we<br>to :2009-05-13:16:37 we<br>Printing Page no 1<br>at line number 4                                                                                                    |
| 2 | Printout of the last delivery note or a copy of it. The printing starts after pressing this button.                                                                                                    | Printing Page no 1<br>at line number 4                                                                                                    |

### 3 Database

| If you press the 🖾 button at the main menu you get to the database. Here all delivery notes will be safed in the TTM.                                                           | No. <b>0</b> 021 13.05.2009 16:37<br>Pro <b>d:</b> ADBL Vol: 1009L<br>Cust:unknown GACnt= 0 |
|----------------------------------------------------------------------------------------------------|---------------------------------------------------------------------------------------------|
| If the memory is full, the oldest delivery note will be deleted.                                                                                                    |                                                                                             |
| Select the delivery note you want with this buttons.<br>Or type the number of the delivery note with the keyboard.<br>Accept the number of the delivery note with the = button. | No.2020 13.05.2009 14:48<br>Prod:ADBL Vol: 1007L<br>Cust:12345678 GACnt= 0                  |
| You can print the shown delivery note with the 🔊 Button.                                                                                                    | Printing Page no 1<br>at line number 6                                                      |
| You leave the database menu with the 💷 button.<br>Now the system is back in basic condition.                                                                                    | delivery → ¥<br>System DEZICHEM-M V2.02<br>13.05.2009 14:38                                 |

### 4 Error notes

| No paper in printer!                                              | Paper is not in the correct position. (incline, creasy)                                                                                                    |  |
|-------------------------------------------------------------------|----------------------------------------------------------------------------------------------------|--|
| Cancel → END ☑                                                    | Paper with holes                                                                                                    |  |
|                                                                   | Printer off                                                                                                    |  |
|                                                                   | Printer cable not plugged in                                                                                                    |  |
|                                                                   | $\rightarrow$ Put in the paper correct                                                                                                    |  |
|                                                                   | ightarrow Check the cable connection / turn the printer on                                                                                                    |  |
|                                                                   | $\rightarrow$ quit the printjob with the $\square$ button                                                                                                    |  |
| D{ DF: L= 59%↑<br>0 P=ADBL<br>System not filled                   | Check/change the feed valve state or the compartment is empty $\rightarrow$ change the compartment                                                                        |  |
| WARNING! Flow approaches<br>maximum value!<br>Temporary shutdown! | The flow is near maximum, thats why the delivery stopps for 3 seconds and restarts automatically afterwards. $\rightarrow$ decrease inflow.                               |  |
| Error!<br>Max flow exceeded!                                      | The maximum admissible flow was higher then allowed, the delivery was canceld. You can restart delivery after confirmation of the message. $\rightarrow$ decrease inflow. |  |

## Errorcodes:

If errors occure a error note will be on the display after delivery,on the delivery note and in the database.

The Errorcodelist is digital. If there are more then one error the numbers of the errors will be add to a summ. For example, if errorcode 0005 apears it's errorcode 0001 and 0004!

| display: | delivery note: | signification:                                                          |
|----------|----------------|-------------------------------------------------------------------------|
| 0001     | 01             | Power supply failure                                                    |
| 0002     | 02             | Flow meter failure (wrong pulse)                                        |
| 0004     | 03             | Reverse flow through the analyzer (flow meter)                          |
| 0008     | 04             | Maximum flow exeeded                                                    |
| 0010     | 05             | P-NET-communication failure, P-NET-access not possible                  |
| 0020     | 06             | Checksum or memory error                                                |
| 0040     | 07             | Reserved (temperaturelevel exceeded)                                    |
| 0080     | 08             | Temperature too high                                                    |
| 0100     | 09             | Minimum delivery amount not reached (delivery amount too low)           |
| 0200     | 10             | End level out of allowed measurement range (only DEZICHEM-M® purgeable) |
| 0400     | 11             | Bypass / failure ANA                                                    |
| 0800     | 12             | Product valve closed, but there is still product flow                   |
| 1000     | 13             | Wrong flow meter serial number                                          |
| 2000     | 14             | Choise of tube was changed                                              |
| 4000     | 15             | Emergency shutdown of delivery because timeout                          |
| 8000     | 16             | Delivery pressure too low                                               |